Windows Vista ユーザーアカウント制御の解除方法

【参照 HP】http://www.microsoft.com/japan/windows/using/windowsvista/guide/account/account03.mspx

ユーザー アカウント制御は解除することも可能です。その場合、まず管理者アカウントでパソコンにログオンします。そしてスタート メニューから [コントロール パネル] を選び、[ユーザー アカウントと家族のための安全設定] を選び、[ユーザー アカウント] をクリックします。

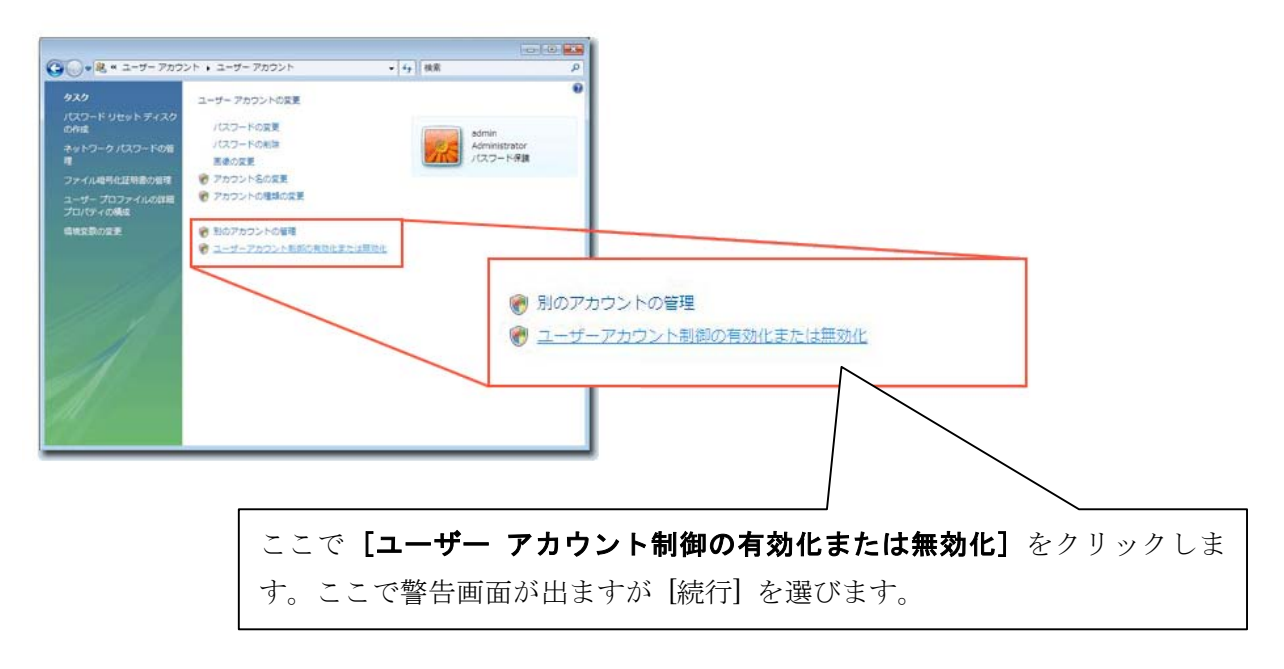

2. [ユーザー アカウント制御の有効化または無効化]のウィンドウが開いたら、[ユーザ ー アカウント制御(UAC)を使ってコンピュータの保護に役立たせる]の項目のチェ ックボックスを外し [OK] ボタンを押せば、ユーザー アカウント制御が使われないようになります。

|                                                                   |                                      | (C) (C) (C)              |                           |        |
|-------------------------------------------------------------------|--------------------------------------|--------------------------|---------------------------|--------|
| ・ 総、* ユーザーアカウント制成の異効化または無効化                                       | + 49 快楽                              | ٩                        |                           |        |
| ユーザー アカウント制御 (UAC) を有助にして、お使いのコン                                  | ンピュータをより安全にします。                      |                          |                           |        |
| ユーザー アカウント制御 (UAC) は、お使いのコンピュータ)<br>ちます。お使いのコンピュータを保護するために、UAC を有 | と許可のない変更が行われるのを防<br>防にしておくことをお勧めします。 | 00082                    |                           |        |
| 2] ユーザー アカウント制師 (UAC) を使ってコンピュータの                                 | 保護に役立たせる                             |                          |                           |        |
| チェックをはずす。                                                         | OK 4                                 | Microsoft Windows        |                           | G      |
|                                                                   |                                      | これらの変更を適用す<br>があります。     | るにはコンピュータを再               | 起動する必要 |
|                                                                   |                                      | 再起動する前に、開か<br>プログラムをすべて閉 | れているファイルをすべ<br>じる必要があります。 | て保存して、 |
|                                                                   |                                      | 今すぐ再起動                   | する(R) 後で再起                | 動する(L) |

Widnows を再起動すると設定が有効になります。